## Campus Solutions For Students: Searching for Classes

Student Center lets you search and browse for classes, get information about classes, and enroll.

### To search for classes:

- 1. Go to the HWS PeopleSoft Website
- 2. Click Campus Solutions
- 3. Log in with your **user ID and password** (which is the same as your HWS Network ID and password)

4. On the Student Center, click the tile Manage Classes

5. On the lefthand menu, click **Class Search** 

The search results lists all the courses that are still open and meet your criteria.

#### To search for a class in the current term:

The search offers a keyword field with an arrow to conduct the search, or a link for a prompts screen and a Search button. If more than 60 records are returned, you will see a message about filtering.

Search one of the following ways:

• Keyword: Enter your search criteria in the Keyword field and click the arrow on the right of the search field or press [Enter]

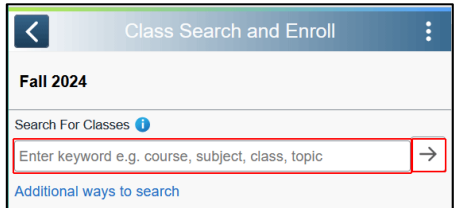

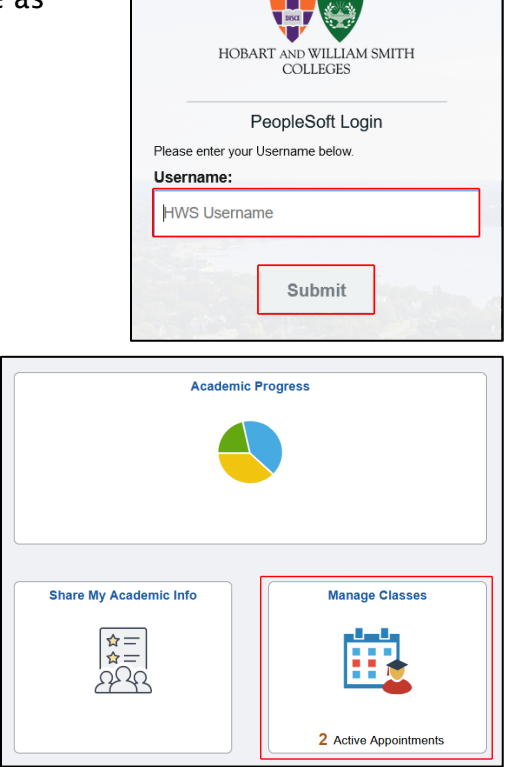

Simply select from the list of PeopleSoft environments below and

log in using your HWS credentials.

CAMPUS SOLUTIONS

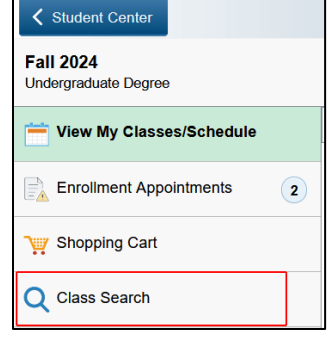

## Campus Solutions For Students: Searching for Classes

- Prompted: Below the keyword field, click Additional ways to search and select a subject, department, program or instructor, then click Search
- Open Ended: Below the keyword field, click Additional ways to search and then click Search

*Note*: This takes longer, but may be useful for finding a class that meets on a particular day or classes or that satisfies a single or group of HWS goals.

| Additional ways to search            |
|--------------------------------------|
| Available Subjects                   |
| ~                                    |
| Catalog Number                       |
| contains value v                     |
|                                      |
| Instructor Last Name                 |
| contains word v                      |
|                                      |
| Include Cross<br>Listed Courses? Yes |
| Search                               |

Your search may return more records than can be displayed at a time. If this is the case, you will see a message asking you to filter the results.

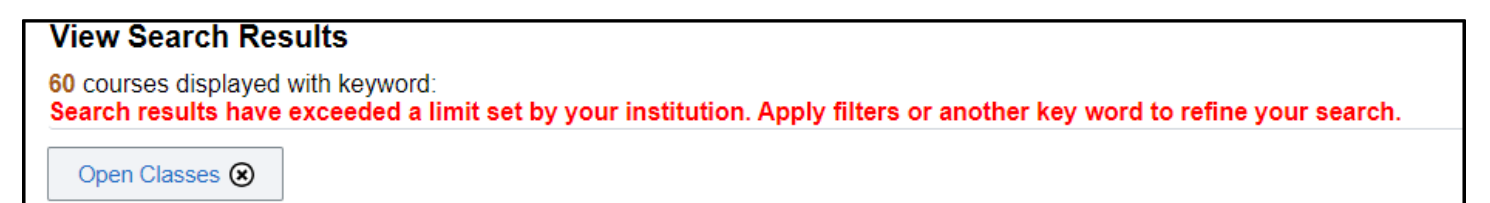

Filter to narrow the results by checking the criteria options on the lefthand side of the page (scroll for the full list). Best practice is to use the minimum number of filter criteria to include/exclude your search requirements. Options include the following:

- Class Status: Include/Exclude Closed, Open, has a waitlist
- Course Career: Include/exclude graduate level and/or undergraduate level classes
- Class Attributes: Specific cross listed departments and HWS goals

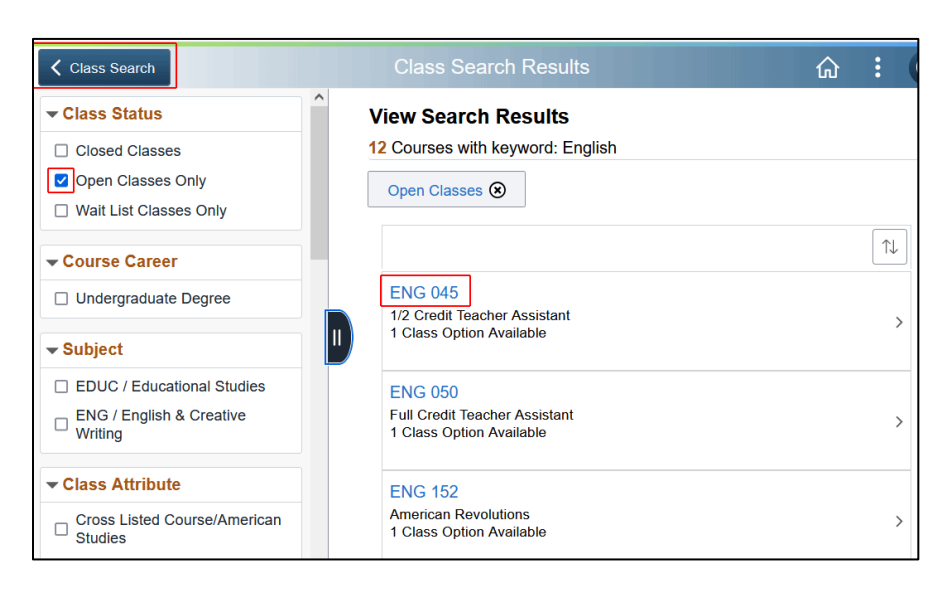

Class Meeting Days: Common course meeting patterns

# Campus Solutions For Students: Searching for Classes

To view the details of a class, click on the **course code**.

To return to the Class Search and Enroll page, at the upper left, click on the **Class Search** button.

Get more information about a course by clicking the **course code**, then the Class section.

To return to the results list, at the upper left, click **Class Search.** 

| ENG 04     | 5          |                  |                         |
|------------|------------|------------------|-------------------------|
| 1/2 Credi  | t Teache   | r Assistant      |                         |
| ★ Add to   | o favorite | courses          |                         |
| Cours      | se Infor   | mation           |                         |
| - Class    | Selecti    | on               |                         |
| Select a c | lass optio | n 🚺              |                         |
| Option     | Status     | Session          | Class                   |
| 1          | Open       | Regular Academic | Section 01 (4289) - IND |

| Class Information                                 |                             |               |                    |  |
|---------------------------------------------------|-----------------------------|---------------|--------------------|--|
| Meeting Information                               | Enrollment Information      | Class Details | Class Availability |  |
| ENG 045 1/2 Credit Tea<br>Section 01 (4289) - IND | cher Assistant              |               | Status : Open      |  |
| No Enrollment Requireme                           | ents                        |               |                    |  |
| No Class Notes                                    |                             |               |                    |  |
| Class Details                                     |                             |               |                    |  |
| A did A constant                                  | Instructor Consent Required |               |                    |  |